# 9.2 Understanding Benefit Programs and Rate Configurations

**Purpose**: Use this document as a reference for how to understand the rate table construction and relationship to program and payroll at a high level in ctcLink.

Audience: Benefits Administrators.

You must have at least one of these local college managed security roles:

ZD Benefits Config Inquiry

If you need assistance with the above security roles, please contact your local college supervisor or IT Admin to request role access.

# **Understand Benefit Programs and Rate Configurations**

### **Benefit Program Table**

Navigation: NavBar > Navigator > Set Up HCM > Product Related > Base Benefits > Program Structure > Benefit Program Table

- 1. The **Benefit Program Table** search page displays.
- 2. Select the **Search** button.
- 3. The **Search Results** display.
- 4. Select a desired **Benefit Program** (you may need to scroll down page to see all options).

| Benefit Prog                      | ram Table        |                                  |                           |
|-----------------------------------|------------------|----------------------------------|---------------------------|
| Enter any informat                | ion you have and | click Search. Leave fields blank | for a list of all values. |
| Find an Exis                      | sting Value      | Add a New Value                  |                           |
| <ul> <li>Search Criter</li> </ul> | ia               |                                  |                           |
| Benefit Program                   | begins with      |                                  |                           |
| Effective Date                    | =                | Ē                                | 1                         |
| Description                       | begins with 🗸    |                                  |                           |
| Include Histor                    | y Correct His    | story Case Sensitive             |                           |
| Search C<br>Search Results        | lear Basic Se    | arch 📓 Save Search Criteria      |                           |
| View All                          |                  | i 1-19 c                         | of 19 🔽 🕨 🕨               |
| Benefit Program                   | Effective Date   | Description                      | Short Description         |
| PSX                               | 01/01/1900       | Sys delivered empty Ben Pgm      | Empty                     |
| SB0                               | 12/16/2015       | 403b/457 retire/tax dfer cont    | SAV only                  |
| SB0                               | 12/31/2014       | 403b/457 Only                    | Only Sav                  |
| SB0                               | 01/01/1901       | 403b/457 Only                    | Only Sav                  |
| SB1                               | 01/01/2017       | Primary Benefits inc HCA         | Primary                   |
| SB1                               | 12/16/2016       | Primary Benefits inc HCA         | Primary                   |
| SB1                               | 12/16/2015       | Primary Benefits inc HCA         | Primary                   |
| SB1                               | 12/31/2014       | Primary Benefits inc HCA         | Primary                   |

- 5. The selected **Benefit Program** page displays.
- 6. PeopleSoft stores Benefit Programs in which all employees can be sorted:
  - **SB0** Only eligible for Savings Plans (403(b) & 457), all programs allow Savings plans.
  - **SB2** Eligible for all Retirement Plans and Savings Plans.
  - **SB1** Eligible for all benefits we administer including Health and HCA administered plans.
  - **SBA** Eligible for same benefits as SB1 (after tax, this is an elective option that mirrors SB1 but takes more out of an employee paycheck for Health related deductions).
- 7. Program eligibility is determined by the number of hours worked in a year, here are some highlights:
  - **Full time** employees (most FTF, Classified, and Exempt) are eligible for SB1 and SBA programs.
  - **Part time** employees (PTF, most Hourly) can become eligible for benefits if they meet certain benchmarks, but default to the SB0 program unless they meet one of the following:
    - a. **SB1** PTF must be working .50+ FTE for 2 consecutive quarters at one college, the .50 FTE can be a combined calculation of all teaching assignments in one college, it is evaluated on a quarterly basis using a custom Benefits report, and one college must be the sponsor of the Benefits and pay the employer portion to HCA if the PTF works at multiple colleges (the other colleges must assign that PTF an SB2 status an input their Retirement option)
    - b. **SB1** Hourly must work 480 (non-student) hours in a 6 month period in one job at a single college, a second job that is NOT hourly at the same college does not count towards this total, the 6 month period is reviewed on a rolling basis
    - c. **SB2** PTF who qualify for SB1 in the system must be coded as SB2 at all other colleges in the system and given a Retirement deduction at the other work sites

- d. **SB2** Hourly employees at one college working 70 or more hours for 5 of 12 months for 2 consecutive years qualify for the Retirement benefit
- 8. Every Benefit Program makes sure that it creates a group of options that include:
  - Plan Type
  - Benefit Plan
  - Deduction Code
- 9. The **Benefit Program Table** should be updated when a Plan Type, Benefit Plan, or Deduction Code is changed, added, or deleted.
  - This action is taken by the ERP Benefits team member, often working with ERP Payroll.
- 10. Every Benefit Program is attached to a Rate ID that is associated with an entry in the Benefits Rates Table.
  - SB0 CTCMED (Medical is waived only for this Program for system reasons).
  - **SB2** none (limited retirement, etc. not controlled by a rate table as they are straight deductions).
  - SB1 CTCMED, CTCDEN, OLD01-16, BLTD01, SURSP, SURTU.
  - SBA CTCATM, CTCDEN, OLD01-16, BLTD01, SURATS, SURATT.

|                                                       | Benefit Progr                                                                                                    | am SB1                                                           |                                                                                                    |                                                                                                    |                |                   | Effe      | ective Date        | 12/16/2016            |                 |                                         |        |          |
|-------------------------------------------------------|----------------------------------------------------------------------------------------------------|------------------------------------------------------------------|----------------------------------------------------------------------------------------------------|----------------------------------------------------------------------------------------------------|----------------|-------------------|-----------|--------------------|-----------------------|-----------------|-----------------------------------------|--------|----------|
| an Type                                               | 9                                                                                                    |                                                                  |                                                                                                    |                                                                                                    |                |                   |           | Q                  | 1 1 1                 | 1 of 20         | •                                       | H I    | View All |
|                                                       | 'Plan Type                                                                                                    | 10 Q                                                             | Medical                                                                                                    |                                                                                                    |                |                   |           |                    |                       |                 | +                                       | -      |          |
|                                                       | DispPInSeq                                                                                                    | 10                                                               | mourcar                                                                                                    |                                                                                                    |                |                   |           |                    |                       |                 |                                         |        |          |
|                                                       | Event Rules ID                                                                                                    |                                                                  |                                                                                                    |                                                                                                    |                |                   | M HIPA    | A Plan             |                       |                 |                                         |        |          |
|                                                       | Waive Coverage                                                                                                    | Not Allowed                                                      |                                                                                                    | $\overline{\mathbf{v}}$                                                                                                    |                |                   |           | RA Plan            |                       |                 |                                         |        |          |
| Dee                                                   | nendent Dulen ID                                                                                                    |                                                                  |                                                                                                    |                                                                                                    |                |                   |           | Land Co            | Disa Malua            |                 |                                         |        |          |
| Dep                                                   | pendent Rules ID                                                                                                    | CICH 4                                                           |                                                                                                    |                                                                                                    |                |                   |           | Load Cro           | iss Plan value        | 15              |                                         |        |          |
| Self-Se                                               | ervice Configu                                                                                                    | ation                                                            |                                                                                                    |                                                                                                    |                |                   |           |                    |                       |                 |                                         |        |          |
|                                                       | ciffice conliga                                                                                                    |                                                                  |                                                                                                    |                                                                                                    |                |                   |           |                    |                       |                 |                                         |        |          |
|                                                       | critico comigui                                                                                                    |                                                                  |                                                                                                    |                                                                                                    |                |                   |           |                    |                       |                 |                                         |        |          |
| ption                                                 | ornee comiga                                                                                                    |                                                                  |                                                                                                    |                                                                                                    |                |                   |           |                    | _                     |                 |                                         |        |          |
| ption<br>⊫⊊ Q                                         | L                                                                                                    |                                                                  |                                                                                                    |                                                                                                    |                |                   |           | 4                  | 4 1-5 of              | 81 🔽            | F FI                                    | View / | u        |
| ption<br>IIIF Q<br>Eligibi                            | ility Qross F                                                                                                    | 'lan ∎►                                                          |                                                                                                    |                                                                                                    |                |                   |           | 4                  | 4 1-5 of              | 81 🔽            | F F                                     | View / | u        |
| ption<br>IIIIIIIIIIIIIIIIIIIIIIIIIIIIIIIIIIII         | ility Gross F<br>*Option Type                                                                                                    | Plan III Benefit Plan                                            | Covg<br>Code                                                                                                    | Deductn Cd                                                                                                    | Option<br>Code | Default<br>Option | Opt Level | 4<br>Option<br>Seq | deog Locn             | 81 💌<br>Elig ID | Þ ÞI                                    | View / | u        |
| ption<br>IIIIIIIIIIIIIIIIIIIIIIIIIIIIIIIIIIII         | *Option Type                                                                                                    | Plan ⊪<br>Benefit Plan<br>C Q                                    | Covg<br>Code                                                                                                    | Deductn Cd                                                                                                    | Option<br>Code | Default<br>Option | Opt Level | 4<br>Option<br>Seq | 4 1-5 of<br>Geog Locn | 81 🔽<br>Elig ID | +                                       | View / |          |
| ption<br>()<br>Eligibi<br>iptn ID<br>1<br>2           | IIIty Cross F<br>*Option Type<br>Option V<br>Option V                                                                                                    | Plan II►<br>Benefit Plan<br>C Q<br>C Q                           | Covg<br>Code                                                                                                    | Deductn Cd<br>000050 Q,<br>000050 Q                                                                                                    | Option<br>Code | Default<br>Option | Opt Level | 4<br>Option<br>Seq | 4 1-5 of<br>Geog Locn | Elig ID         | +                                       | View / | u        |
| ption<br>IIIIIIIIIIIIIIIIIIIIIIIIIIIIIIIIIIII         | Ility         Cross F           "Option Type         Option Y           Option Y         Option Y                                                                                      | Han ⊪<br>Benefit Plan<br>C Q,<br>C Q,<br>C Q,                    | Covg<br>Code<br>1 Q<br>2 Q<br>3 Q                                                                                           | Deductn Cd           000050         Q.           000050         Q.           000050         Q.           000050         Q.                                                                                                    | Option<br>Code | Default<br>Option | Opt Level | 4<br>Option<br>Seq | Geog Locn             | Elig ID         | +                                       |        | a        |
| ption<br>IIIIIIIIIIIIIIIIIIIIIIIIIIIIIIIIIIII         | Ility         Cross F           'Option Type         Option IV           Option IV         Option IV           Option IV         Option IV           Option IV         Option IV       | Plan II►<br>Benefit Plan<br>C Q,<br>C Q,<br>C Q,<br>C Q,<br>C Q, | Covg<br>Code           1         Q.           2         Q.           3         Q.           4         Q.                    | Deductn Cd           000050         Q           000050         Q           000050         Q           000050         Q           000050         Q           000050         Q                                                                                                    | Option<br>Code | Default<br>Option | Opt Level | Option<br>Seq      | Geog Loca             | Elig ID         | +++++++++++++++++++++++++++++++++++++++ | View / | u        |
| ption<br>Eligibit<br>iptn ID<br>1<br>2<br>3<br>4<br>5 | Cross F           *Option Type           Option V           Option V           Option V           Option V           Option V           Option V           Option V           Option V | Tian ■<br>Benefit Pian<br>C Q<br>C Q<br>C Q<br>C Q<br>C Q<br>C Q | Covg<br>Code           1         Q           2         Q           3         Q           4         Q           12         Q | Deductn Cd           000050         Q.           000050         Q.           000050         Q.           000050         Q.           000050         Q.           000050         Q.           000050         Q.           000050         Q.           000050         Q.           000050         Q. | Option<br>Code | Default<br>Option | Opt Level | 4<br>Option<br>Seq | Geog Locn             | Elig ID         |                                         |        | a        |

|           | Benefit Prog  | ram SB1                     | Effec       | tive Date 12/16/2 | 016                  |                 |                |
|-----------|---------------|-----------------------------|-------------|-------------------|----------------------|-----------------|----------------|
| an Tuno   |               |                             |             |                   | 0 1 14 4             | 1 of 20 V       | Maw All        |
| an type   |               |                             |             |                   |                      |                 | PT T VIGIT / M |
|           | Plan          | Type 10 Medical             |             |                   |                      |                 |                |
| Option    |               |                             |             | (                 | <b>2</b>             | 1 of 81 🗸 🕨     | ► View All     |
|           | Opti          | on ID 1                     |             | Option Type       | Option               |                 |                |
|           | Benefit       | Plan C                      |             | Coverage Code     | 1                    |                 |                |
| ost       |               |                             |             |                   |                      |                 |                |
| Cost Type | Cost ID       | Benefit Rate Type           | Rate ID     | Earnings Code     | Short<br>Description | Calc TblID      |                |
| Price 🔽   | 1             | Benefit Plan and Coverage C | CTCMED Q    |                   |                      | CTC1 Q          | + -            |
|           |               |                             |             | 1                 |                      |                 |                |
| Save      | urn to Search | Previous in List Next in    | List Notify | Add               | Update/Display       | Include History | Correct Histor |
|           |               |                             |             |                   |                      |                 |                |

11. The review of the Benefits Program Table is now complete.

### **Benefit Rates Table**

Navigation: NavBar > Navigator > Set Up HCM > Product Related > Base Benefits > Rates and Rules > Benefit Rates

- 1. The **Benefit Rates** search page displays.
- 2. On the Find an Existing Value tab, select the Search button.
- 3. The **Search Results** displays.
- 4. Select a **Rate Table ID** link (you may need to scroll down the page to view all results).

| Benefit Ra                     | tes                   |                                          |                    |
|--------------------------------|-----------------------|------------------------------------------|--------------------|
| Enter any inforr               | nation you have and ( | click Search. Leave fields blank for a l | ist of all values. |
| Find an E                      | Existing Value        | Add a New Value                          |                    |
| <ul> <li>Search Cri</li> </ul> | teria                 |                                          |                    |
| Rate Tab                       | e ID begins with      |                                          |                    |
| Benefit Rate 1                 | ype begins with       | ٩                                        |                    |
| Descrip                        | tion begins with      |                                          |                    |
| □ Include His                  | tory Correct His      | tory Case Sensitive                      |                    |
|                                |                       |                                          |                    |
| Search                         | Clear Basic Sea       | rch 🖉 Save Search Criteria               |                    |
| Search Results                 |                       |                                          |                    |
| View All                       |                       | 1-32 0                                   | of 32 💟 🕨 🔌        |
| Rate Table ID                  | Benefit Rate Type     | Description                              | Short Description  |
| BLTD01                         | 2                     | Basic Long Term Disability               | Basic LTD          |
| CTCATM                         | 7                     | SBCTC After-Tax Medical                  | CTC AT Med         |
| CTCDEN                         | 7                     | SBCTC Dental Plan Rates                  | CTC Dental         |
| CTCMED                         | 7                     | SBCTC Medical/Vision Plan Rate           | CTC Medica         |
| HCAAV                          | 2                     | HCA Average Rate                         | HCA Avg            |
| IRS                            | 1                     | IRS Age Rates - Imputed Income           | IRS Rates          |
| LF0206                         | 9                     | Spouse or Supplemental EE Life           | EE-SP Life         |
| LIF01                          | 2                     | Basic Life                               | Basic Life         |
| LIF03                          | 2                     | Supp AD&D Employee Only                  | ADD E Only         |
| LIF04                          | 2                     | Supp AD&D Emplyee & Dependnts            | ADD E Only         |

- 5. The **Benefit Rates** page displays.
- Benefit Rates are stored in Benefit Rate tables which reflect the actual amount that will come out in the payroll deduction it has been associated with in the Benefit Program Table.
- 7. Benefit Rates in all effected tables must be updated at least yearly:
  - Updates must be separated into AS EARNED vs AS PAID Benefit types.
    - a. **AS PAID** the date it is paid is the is the month in which it covers.
    - b. **AS EARNED** the date it is earned is the month in which it covers.
  - Life Insurance and Long Term Disability are "AS EARNED" Benefits and updates to the table for these values will go into effect on 1/1/20XX (Note: Life insurance became a deduction only benefit in PeopleSoft paid to MetLife as of 1/1/2017).
  - Health, Tobacco Surcharge, Spouse Surcharge, Dependent Care, Deferred Compensation, FSA/HAS, and VEBA are "AS PAID" Benefits and updates to the table for these valued will go into effect on 12/16/20XX (previous year to the 1/1/20XX update).
- 8. Different Benefit Rate tables have different purposes:
  - For example, while the **SBCTC After-Tax Medical** rate table stores similar plans and coverage codes, it does not contain Before-Tax Rate because the SBA plan is not a before-tax plan and therefore must be tracked and updated separately.
- 9. The HCA Avg Rate is a General Deduction with code 000990 and is stored in the General Deduction Table. Update to the HCA Average cost is effective 07/01/YYYY as it changes on a fiscal year.

| ene                         | efit Rate Ta                                                                                                 | ble 🕐                                                       |                                                              |                                                                                                    |                                                         |                                                      |                                                                                                    | Q I                                       | 1                                                                                                    | of 1 🖂      | •      | $\left\ \cdot\right\ $ | View |
|-----------------------------|----------------------------------------------------------------------------------------------------|-------------------------------------------------------------|--------------------------------------------------------------|----------------------------------------------------------------------------------------------------|---------------------------------------------------------|------------------------------------------------------|----------------------------------------------------------------------------------------------------|-------------------------------------------|----------------------------------------------------------------------------------------------------|-------------|--------|------------------------|------|
|                             | *Effe                                                                                                    | tive Date                                                   | 12/16/2018                                                   |                                                                                                    |                                                         | *Effe                                                | ective Status                                                                                                 | Active                                    |                                                                                                    | Y           |        |                        | +    |
|                             | *Benefit                                                                                                    | Rate Type                                                   | Benefit Plan and                                             | Coverage Code 🛛                                                                                                    | •                                                       |                                                      |                                                                                                    |                                           |                                                                                                    |             |        |                        |      |
|                             | *D                                                                                                    | escription                                                  | SBCTC Medical/V                                              | ision Plan Rate                                                                                                    |                                                         | Short                                                | Description                                                                                                   | CTC Me                                    | dica                                                                                                    |             |        |                        |      |
|                             | *Premium I                                                                                                   | requency                                                    | Monthly                                                      | •                                                                                                    | •                                                       | *1                                                   | Rate per Unit                                                                                                 | None                                      |                                                                                                    | ~           |        |                        |      |
|                             | Curre                                                                                                    | ncy Code                                                    | USD Q                                                        |                                                                                                    |                                                         |                                                      |                                                                                                    | Specify                                   | Optional Limit                                                                                                 |             |        |                        |      |
| ate                         |                                                                                                    |                                                             |                                                              |                                                                                                    |                                                         |                                                      |                                                                                                    |                                           |                                                                                                    |             |        |                        |      |
|                             | e Data 🕐                                                                                                    |                                                             |                                                              |                                                                                                    |                                                         |                                                      |                                                                                                    |                                           |                                                                                                    |             |        |                        |      |
| E                           | e Data 🕐                                                                                                    |                                                             |                                                              |                                                                                                    |                                                         |                                                      | 4 4                                                                                                    | 1-25                                      | of 81 🔽 🕨                                                                                                    | ▶           | View   | All                    |      |
| E                           | e Data ⑦<br>影 Q<br><u>C</u> omposite F                                                                       | ates                                                        | Detail Rates                                                 | Tax <u>A</u> djustment                                                                                                    | 1)▶                                                     |                                                      | 4 4                                                                                                    | 1-25                                      | of 81 ♥                                                                                                    | ▶           | View   | All                    |      |
| •                           | e Data ⑦<br>Composite F<br>Benefit Pla<br>(=)                                                                | ates                                                        | Detail Rates                                                 | Tax <u>A</u> djustment<br>Total Rate                                                                                                    | li⊧<br>Before-Tax Rate                                  | After-Tax Rate                                       | Non-Taxable                                                                                                   | 1-25<br>e Rate                            | of 81 💌 🕨                                                                                                    | ► I         | View   | All                    |      |
| 1                           | e Data ⑦<br>Composite F<br>Benefit Pla<br>(=)<br>C C                                                         | ates<br><sup>1</sup> Cove                                   | Detail Rates<br>erage Code (-)<br>Q                          | Tax Adjustment Total Rate 165.00000                                                                                                    | li⊧<br>Before-Tax Rate<br>165.00000                     | After-Tax Rate                                       | Non-Taxable                                                                                                   | 1-25<br>e Rate                            | of 81 🔽 🕨                                                                                                    | H           | View . | All                    |      |
| 町<br>1<br>2                 | e Data ⑦<br>Q<br>Composite F<br>Benefit Pla<br>(-)<br>C<br>C<br>C<br>C                                       | ates<br><sup>1</sup> Cove<br>1<br>1<br>12                   | Detail Rates<br>erage Code (-)<br>Q<br>Q                     | Tax Adjustment           Total Rate           165.00000           892.0000                                                                                                    | Before-Tax Rate<br>165.00000<br>165.00000               | After-Tax Rate 0.00000 175.00000                     | Non-Taxable                                                                                                   | 1-25<br>e Rate<br>10000                   | of 81 💟 🕨                                                                                                    | H           | View   |                        |      |
| E)<br>1<br>2<br>3           | e Data ⑦<br>Composite R<br>Benefit Pla<br>(=)<br>C C<br>C C                                                  | ates<br><sup>1</sup> Cove<br>1<br>1<br>12<br>13             | Detail Rates<br>erage Code (-)<br>Q<br>Q<br>Q                | Tax         Adjustment           Total Rate         165.00000           892.00000         711.00000                                                                                   | Before-Tax Rate 165.00000 165.00000                     | After-Tax Rate 0.00000 175.00000 124.00000           | Non-Taxable     0.0     0.0     0.0                                                                           | 1-25<br>e Rate                            | Taxable Rate 0.00000 552.00000 422.00000                                                                       | H<br>+<br>+ |        |                        |      |
| 1<br>2<br>3<br>4            | e Data ⑦<br>Gomposite R<br>Benefit Pla<br>C<br>C<br>C<br>C<br>C<br>C<br>C<br>C<br>C                          | ates 1<br>Cove<br>1<br>12<br>13<br>14                       | Detail Rates<br>erage Code (-)<br>Q<br>Q<br>Q<br>Q           | Total Rate           0         165.00000         0           0         892.00000         0           0         1016.00000         0                                                   | Before-Tax Rate 165.00000 165.00000 289.00000           | After-Tax Rate 0.00000 175.00000 124.00000 175.00000 | Non-Taxable     0.0     0.0     0.0                                                                           | 1-25<br>e Rate<br>00000<br>00000          | of 81 ♥ ►<br>Taxable Rate<br>0.00000<br>552.00000<br>422.00000<br>552.00000                                    | × + + + +   |        |                        |      |
| E)<br>1<br>2<br>3<br>4<br>5 | e Data ⑦<br>G<br>Composite R<br>Benefit Pla<br>C<br>C<br>C<br>C<br>C<br>C<br>C<br>C<br>C<br>C<br>C<br>C<br>C | ates<br><sup>1</sup> Cove<br>1<br>1<br>12<br>13<br>14<br>15 | Detail Rates<br>erage Code (-)<br>Q<br>Q<br>Q<br>Q<br>Q<br>Q | Table         Adjustment           Total Rate         165.00000           892.00000         392.00000           1016.00000         1016.00000           1014.00000         1438.00000 | Before-Tax Rate 165.00000 165.00000 289.00000 165.00000 | After-Tax Rate 0.00000 175.00000 124.00000 299.00000 | Non-Taxable           0.0           0.0           0.0           0.0           0.0           0.0           0.0 | 1-25<br>e Rate<br>00000<br>00000<br>00000 | Taxable Rate           0.00000           552.00000           422.00000           552.00000           974.00000 | ×           |        |                        |      |

10. The review of the Benefit Rates page is now complete.

## **Deduction Table**

You must have at least one of these local college managed security roles:

- ZD Benefits Config Inquiry
- ZZ Payroll Local Config
- ZZ Payroll Processing

If you need assistance with the above security roles, please contact your local college supervisor or IT Admin to request role access.

#### Navigation: NavBar > Navigator > Set Up HCM > Product Related > Payroll for North America > Deductions > Deduction Table

- 1. The **Deduction Table** search page displays.
- 2. On the **Find an Existing Value** tab, select the **Search** button.
- 3. Select a **Plan Type** link (if you may need to scroll down to view all results).

| Deducti                     | on Table                                    |                                              |                                |
|-----------------------------|---------------------------------------------|----------------------------------------------|--------------------------------|
| Enter any ir                | formation you have                          | and click Search. Leave fields b             | lank for a list of all values. |
| Find                        | an Existing Value                           | Add a New Value                              |                                |
| <ul> <li>Search</li> </ul>  | Criteria                                    | -                                            |                                |
| Plan                        | Type =                                      |                                              | ~                              |
| Deduction                   | Code begins with                            |                                              | ]                              |
| Descr                       | iption begins with                          |                                              | ]                              |
| lnclude                     | History Correc                              | t History Case Sensitive                     |                                |
| Search Res<br>Only the firs | Clear Basi<br>ults<br>at 300 results can be | c Search 📽 Save Search Crite<br>e displayed. | eria                           |
| Plan Type                   | Deduction Code                              | Description                                  |                                |
| General                     | 000025                                      | Advance Payback                              |                                |
| General                     | 000034                                      | HERP SUP FUNDING                             |                                |
| General                     | 000034                                      | HERP Supplemental Funding                    |                                |
| General                     | 000038                                      | Deceased Employee Cashout                    |                                |
| General                     | 000065                                      | MetLife                                      |                                |
| General                     | 000066                                      | DO NOT USE                                   |                                |
| General                     | 000066                                      | Group Life Prepay                            |                                |
| General                     | 000068                                      | Colonial Life Insurance                      |                                |
| General                     | 000079                                      | DO NOT USE                                   |                                |
| General                     | 000079                                      | Wash Nat Ins Ded                             |                                |

- 4. The **Deduction Table** displays.
- 5. **Deductions** are mapped to a number in the **Program Table**, and the amount being taken by Payroll is mapped in the **Rate Table**, but the actual Deduction lives in the Payroll area.
- 6. The manner in which Payroll takes the **Deduction** lives in the **Payroll** module, and a **Benefits Admin** would need to work with Payroll if they wanted to examine paycheck details and deductions:
  - The amount of money deducted on a paycheck will always be associated with the deduction number that is associated with deduction code, and will be visible on the paycheck.

| Employee Self Service                                                         | Deduction Table                 |
|-------------------------------------------------------------------------------|---------------------------------|
| Setup         Tax Effect         Process         Schedule                     |                                 |
| Plan Type 00 General Deduction Deduction Code 000398                          |                                 |
| Deduction Information Q                                                       |                                 |
| *Effective Date 03/18/2018                                                    |                                 |
| *Description VEBA Reduction                                                   |                                 |
| Short Description VEBA Red                                                    |                                 |
| Deduction Priority 710                                                        |                                 |
| Special Processing V                                                          |                                 |
| Maximum Arrears Payback  No Maximum O Flat Maximum for Payback                |                                 |
| O Factor x Regular Deduction                                                  |                                 |
| Deduction Subset         Q         I         I         I         View All     |                                 |
| *Subset ID SP1 Q Description Spokane - Deductions ex 403(b) + -               |                                 |
| Save Return to Search Previous in List Next in List Notify Add Update/Display | Include History Correct History |
| tup   Tax Class   Tax Effect   Process   Schedule                             |                                 |

- 7. The deduction table review is now complete.
- 8. Next you will review paycheck deductions details.

#### **Review Paycheck Details**

**1** You must have at least one of these local college managed security roles:

- · ZD Benefits Employee Data Inq
- ZD Payroll Inquiry
- ZZ Payroll Processing

If you need assistance with the above security roles, please contact your local college supervisor or IT Admin to request role access.

# Navigation: NavBar > Navigator > Payroll for North America > Payroll Processing USA > Produce Payroll > Review Paycheck

- 1. The **Review Paycheck** search page displays.
- 2. Enter the applicable **Search Criteria**.
- 3. Select the **Search** button.

| Enter any information yo | ou have and click             | Search. Leave fields blank for a list of all values. |
|--------------------------|-------------------------------|------------------------------------------------------|
| ▼ Search Criteria        |                               |                                                      |
| Company                  | begins with $\vee$            | ا م                                                  |
| Pay Group                | begins with $\vee$            | ٩                                                    |
| Pay Period End Date      | = ~                           | Q                                                    |
| Off Cycle ?              |                               |                                                      |
| Page Nbr                 | = ~                           | Q                                                    |
| Line Nbr                 | = ~                           | ٩                                                    |
| Separate Check Nbr       | = ~                           |                                                      |
| Paycheck Number          | = ~                           |                                                      |
| Empl ID                  | begins with ${\rm \curlyvee}$ |                                                      |
| Name                     | begins with $\vee$            |                                                      |
| Case Sensitive           |                               |                                                      |
| Search Clear             | Basic Search                  | 87 Save Search Criteria                              |

- 4. The **Review Paycheck** page displays.
- 5. Select the **Paycheck Deductions** tab.
- 6. Review the **Deductions** section.

| Payoneck Earnings                                           | Paycheck laxes                                                                                                    | Paycheck Deductions       | 5                                                                                                    |                                                                          |        |                                                    |
|-------------------------------------------------------------|----------------------------------------------------------------------------------------------------|---------------------------|----------------------------------------------------------------------------------------------------|--------------------------------------------------------------------------|--------|----------------------------------------------------|
| Empl ID                                                     | Name                                                                                                    |                           |                                                                                                    |                                                                          |        |                                                    |
| Company                                                     | Pay Group                                                                                                    | Pay                       | Period End                                                                                                    | Page 5 Line                                                              | e 1    | Separate Che                                       |
| aycheck Information                                         | 1                                                                                                    |                           |                                                                                                    | Paycheck Totals                                                          |        |                                                    |
| Paycheck St                                                 | atus Calculated                                                                                                    | Paycheck Op               | ption Check                                                                                                    | Earnings                                                                 |        |                                                    |
| Issue [                                                     | Date Commond                                                                                                    | Paycheck Nur              | mber                                                                                                    | Taxes                                                                    |        |                                                    |
| Off Cycle                                                   | Reprint A                                                                                                    | ldjustment 🗆 C            | Corrected Cashed                                                                                                    | Net Pay                                                                  | 584.20 |                                                    |
| duction Code                                                |                                                                                                    |                           |                                                                                                    |                                                                          |        |                                                    |
| eduction Code                                               | Description                                                                                                    |                           | Class                                                                                                    | Amount                                                                   | Ca     | alculated Base                                     |
| 10040                                                       | Description<br>Uniform Classic                                                                                         |                           | Class<br>Before-Tax                                                                                                   | Amount<br>112.00                                                         | Ca     | alculated Base                                     |
| 10040<br>10070                                              | Description Uniform Classic Long Term Disabilit                                                                        | У                         | Class<br>Before-Tax<br>After-Tax                                                                                      | Amount<br>112.00<br>45.81                                                | Ca     | elculated Base                                     |
| 00040<br>0070<br>0001                                       | Description Uniform Classic Long Term Disabilit SBRP (TIAA-CREF                                                        | y<br>;)                   | Class<br>Before-Tax<br>After-Tax<br>Before-Tax                                                                        | Amount<br>112.00<br>45.81<br>345.54                                      | Ca     | 6,910.83<br>3,455.42                               |
| 00040<br>00070<br>0001<br>0001                              | Description Uniform Classic Long Term Disabilit SBRP (TIAA-CREF SBRP (TIAA-CREF                                        | y<br>;)<br>;)             | Class<br>Before-Tax<br>After-Tax<br>Before-Tax<br>Nontaxable Benefit                                                  | Amount<br>112.00<br>45.81<br>345.54<br>345.54                            | Ca     | 8,910.83<br>3,455.42<br>3,455.42                   |
| 10040<br>10070<br>10001<br>10001<br>10034                   | Description Uniform Classic Long Term Disabilit SBRP (TIAA-CREF SBRP (TIAA-CREF HERP Supplement                        | y<br>)<br>)<br>al Funding | Class<br>Before-Tax<br>After-Tax<br>Before-Tax<br>Nontaxable Benefit<br>Nontaxable Benefit                            | Amount<br>112.00<br>45.81<br>345.54<br>345.54<br>17.28                   | Ca     | 6,910.83<br>3,455.42<br>3,456.42                   |
| 00040<br>00070<br>00001<br>00001<br>00034<br>00085          | Description Uniform Classic Long Term Disabilit SBRP (TIAA-CREF SBRP (TIAA-CREF HERP Supplement MetLife                | V<br>)<br>)<br>al Funding | Class<br>Before-Tax<br>After-Tax<br>Before-Tax<br>Nontaxable Benefit<br>Nontaxable Benefit<br>After-Tax               | Amount<br>112.00<br>45.81<br>345.54<br>345.54<br>17.28<br>29.39          | Ca     | alculated Base<br>6,910.83<br>3,455.42<br>3,455.42 |
| 10040<br>10070<br>10001<br>10001<br>10034<br>10034<br>10398 | Description Uniform Classic Long Term Disabilit SBRP (TIAA-CREF SBRP (TIAA-CREF HERP Supplement MetLife VEBA Reduction | y<br>)<br>)<br>al Funding | Class<br>Before-Tax<br>After-Tax<br>Before-Tax<br>Nontaxable Benefit<br>Nontaxable Benefit<br>After-Tax<br>Before-Tax | Amount<br>112 00<br>45 61<br>345 54<br>345 54<br>17 28<br>29 39<br>34 55 | Ca     | 8,910.83<br>8,910.83<br>3,455.42<br>3,455.42       |

7. The **Deduction Table** review is now complete.

- 8. The process to understand benefit programs and rate configurations is now complete.
- 9. End of procedure.